# Appendix 9: New Features in v3.5 B

Port Flow Analyzer has had many updates since this user manual was written for the original v3.0 for Windows. These include 3.0 A through v3.0 E, v3.5 and now v3.5 **B**. For the features added to the v3.5, refer to the Readme.doc file (click on Help, then Display Readme.doc File) in the program. Listed here are features introduced in v3.5 B. Also, v3.5 B has a more advanced version we call "Head Porter". So now there are 3 versions of Port Flow Analyzer:

- Basic Version
- Professional (Pro) Version (includes all Basic features and more advanced Pro features)
- Head Porter Version (includes all Professional features and more advanced Head Porter features)

Here is a listing of the major enhancements and new features for v3.5 B.

#### **Data Recording:**

In Test Options, you can now select to record port velocity data at 3 depths in the port. See Figure A41, 47. Head Porter only.

Several enhancements to Port Velocity Report for Head Porter version have been added, to allow more averaging for all possible combinations of recording port velocity. See Figure A42. Head Porter only.

A new Preference to allow for English units of CFM, Deg F, inches of water pressure, etc. but mm valve, lift and engine dimensions has been added. See Figure A43. Head Porter only.

The Electronics or FlowCom screen has been enlarged in its default setting. You can still enlarge to most any size you want by turning on the appropriate Preference setting. See Figure A43-B. All versions.

You can now include a "gauge" (bar graph) for some readings on the Electronics or FlowCom screen. This gives you a graphical representation of the stability of the readings and if the readings are going higher or lower than expected values. See Figure A43-B. Head Porter only.

## Data Analysis (including Graphs and Reports):

You can create custom, user defined graphs, where you choose what data gets included. For example, you can graph CFM and Swirl and % Exh/Int on the same graph. See Figure A44, A45. Head Porter only.

Program now allows for graphing Flow results corrected to 2 different test pressures. See Figure A46. Head Porter only.

You have several options to allow for more options for doing Port Velocity Graphs. This is an extension to the feature to be able to record Port Velocity for many more data points. See Figure A47. Head Porter only.

You can now specify if you want the Test Piece picture to be drawn smaller in printouts in portrait mode. (See "Other" category for Test Piece picture.) This can allow for more printed text to be included with the graph on 1 page. NOTE: In landscape mode, the Test Piece picture is always drawn small on the same line as the test title. The Test Piece picture can also be printed in reports. See Figure A48. Head Porter only.

You can now select a single cylinder to make graphs which require a valve lift profile, like Flow Area and Pseudo Flow Velocity. In previous versions, only the Average Flow for the entire head was used. Head Porter only.

You can now request the graph to be printed in a smaller height. This can allow for more printed text to be included with the graph on 1 page. See Figure A49. Pro and Head Porter only.

You can now select a Preference to have the graph NOT autoscale when you first open it. This can be handy if you are using some pre-defined scales and want to keep them for all graphs. Pro and Head Porter only.

Added a graph line thickness between Thin and Thick, called Thin 'Plus'. See Figure A50. All versions.

The graph line styles in the drop down menu of line thicknesses are listed together, with the appropriate check mark by the type currently used. See Figure A50. All versions.

You can now select larger legends (labels) in the graph screen. See Figure A50. Pro and Head Porter only.

Added label to better explain what cylinder or that Average of All Cylinders will be used for Flow Area and Pseudo Flow Velocity graphs. Pro and Head Porter only.

The graph screen now should more completely fill the available screen in most all situations. All versions.

Improved appearance of some printed graphs, especially in Landscape orientation. Previously the graphs had a border drawn around them. On the left side, the border could be broken. On the right side the legend (labels) could also be distorted. Now the border is not drawn in those locations. See Figure A49. All versions.

The graph choices have been simplified by eliminating many of the Int, Exh, and Int & Exh choices into just 1 choice. Now the program looks to a separate input of "Port to Graph" for this setting Int, Exh, and Int & Exh choices. See Figure A45. All versions.

Fixed bug where the Port Velocity Map was not being graphed correctly. Pro and Head Porter only.

Made Overlap Graphs go to zero at start and beginning of graph to look more correct. Pro and Head Porter only.

Fixed bug where graphs for % Exh/Int only showed the first cylinder on the head even though you requested all cylinders to be graphed. Pro and Head Porter only.

Added menu command 'Edit Printed Comments & Data Output' under the File option on the Graph screen in the printing options section. Pro and Head Porter only.

Program now includes more example cam files, the same files included in the new Engine Analyzer v3.4. See Figure A51. Pro and Head Porter only.

#### Hardware:

Pro version now allows for Performance Trends' motor controller to be used. See Figure A52. Pro and Head Porter only.

Program now allows for a USB switch to be used for starting to record data. This option does not present conflicts with some features of the SuperFlow Flowcom. This is done buy purchasing the proper switch from Performance Trends, then going into FlowCom or Electronics screen, clicking on Options at the top, then select the USB Switch Option. You must also set the proper Com Port for the USB Switch under this option also. See Figure A53. All versions.

In the Bench Specs screen, the program now allows for Valve Opener for any Proversion. Pro and Head Porter only.

Added Hot Wire (hot wire anemometer mass air flow sensor) as a Custom Bench Type. See Figure A54. All versions.

## Other:

The program now lets you "Filter" tests in the library for finding tests of a certain date, certain file name, etc. Pro and Head Porter only.

When quitting program and you select 'Cancel' for Saving Changes to current test file, now the program keeps program open. Before v3.5B, it continued shutting down. All versions.

The option for using a 2 pulse swirl meter, to be read directly with a FlowCom (no Performance Trends electronics) has been added. In addition, a special calibration factor for this 2 Blade Swirl meter is also possible. Pro and Head Porter only.

Fixed bug where reports may be requested for intake and exhaust ports, but only intake ports were reported. All versions.

Fixed bug where the cylinders you may "Pick" for a report were not being shown clearly (another input was in front of it). All versions.

Fixed bug where FlowCom/Electronics screen could be off screen too high or too far to left. All versions.

Fixed bug where Test Comments were not being shown in the Preview when opening some older Port Flow files. All versions.

Updated a text file to more accurately show Mass Flow correctly for gm/sec and lb/min, and correct for proper air density specs. Pro and Head Porter only.

Program now hides the 'Range' column for bench types which have only 1 range, like EZ Flow, JKM, new Hot Wire, and LFE. See Figure A55. All versions.

Program now shows the Company Logo graphic on the main screen. See Figure A55. Pro and Head Porter only.

Added option to include a Test Piece Pic with your data file. This could be of the head, carb, etc. It is displayed on the main screen and in printouts if you choose to included it from the "Print Options" list (graphs and reports). See Figure A55. Head Porter only.

Program no longer 'nags' as much about using the CFM at 0 lift as Leakage. All versions.

New Example Flow Files have been added to show new features.

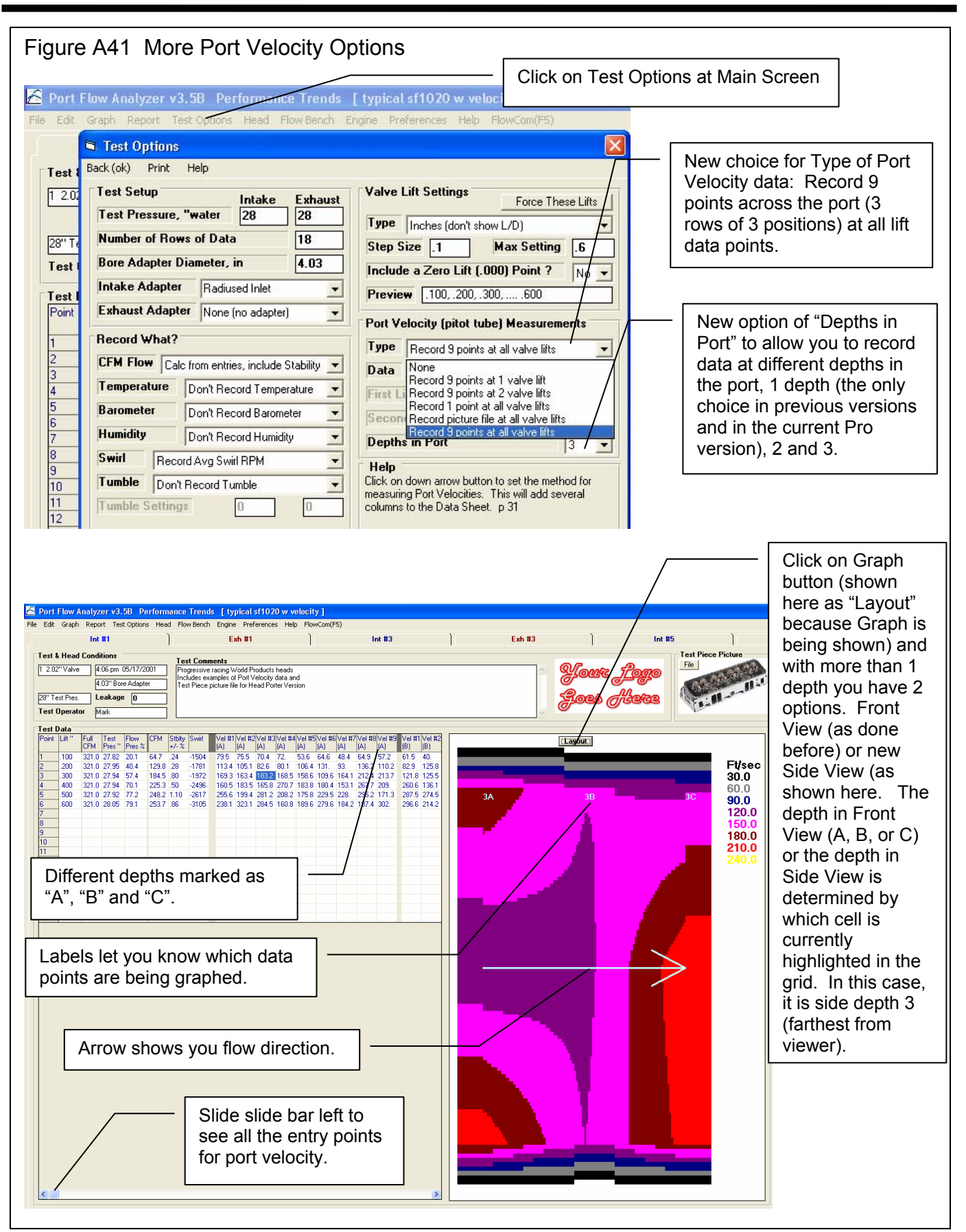

| Δn | nor | ndia | POC. |
|----|-----|------|------|
| rρ | pu  | iuiu | 103  |

| -igure A42 Port Velocity I                                                                         | Reports                                  |                  |                     |                    |                | Г          | Lasto      |            | <u> </u>   | _          |             |            |
|----------------------------------------------------------------------------------------------------|------------------------------------------|------------------|---------------------|--------------------|----------------|------------|------------|------------|------------|------------|-------------|------------|
|                                                                                                    | 🚰 Port Flow Analy                        | rzer v3.5        | iB Perfo            | rmance             | Trends         | [T         | of repo    | ort        | ,<br>      |            |             |            |
|                                                                                                    | Back Print Repor                         | t Types <u>F</u> | <u>F</u> ile Help(F | =1)                |                | Tostod -   |            |            |            | /          | $\setminus$ |            |
| First columns<br>of report                                                                         |                                          | Port<br>Veloci   | ity 05              | 66 pm<br>5/17/2001 | Int:<br>Exh: 3 | 28"<br>28" |            |            |            |            | 1           |            |
|                                                                                                    |                                          | Vel #1           | Vel #2              | Vel #3             | Vel #4         | Vel #!     | ‡6 Vel #   | 7 Vel #8   | Vel #9     | Avg        | Avg (B)     | Avg (C)    |
|                                                                                                    | Int #1 .100" Lift                        | 79               | 75                  | 70                 | 72             | 53         | 74         | 72         | 66         | 65/        | 60          | 55         |
|                                                                                                    | Int #1 .200" Lift                        | 113<br>169       | 105<br>163          | 82<br>183          | 80<br>168      | 106<br>158 | 159<br>215 | 79<br>214  | 104        | 106        | 118<br>153  | 122        |
| No letter                                                                                          | Int #1 .400" Lift                        | 160              | 18                  |                    |                |            | 10         | 239        | 166        | /197       | 215         | 205        |
| indicates depth                                                                                    | Int #1 .500" Lift<br>Int #1 .600" Lift   | 255              | 19 "(<br>32         | C" fo              | r dep          | th C       | U.<br>0    | 283        | 293        | 238        | 231         | 218        |
|                                                                                                    | Exh #1 .100" Lift                        | 62               | 55                  | 71                 | 66<br>100      | 90         | 104        | 87         | 88         | 68         | 78          | 74         |
|                                                                                                    | Exh #1 .200" Lift<br>Exh #1 .300" Lift   | 107              | 191<br>207          | 168                | 109            | 113<br>254 | 104        | 145        | 155        | 181        | 202         | 149        |
|                                                                                                    | Exh #1 .400" Lift                        | 274              | 267                 | 156                | 174            | 229        | 275        | 192        | 1/86       | 213        | 206         | 234        |
|                                                                                                    | Exh #1 .500" Lift<br>Exh #1 .600" Lift   | 244              | 209                 | 323                | 192            | 242        | 252        | 208        | 220        | 252        | 249         | 234        |
|                                                                                                    | Int #3 .100" Lift                        | 60               | 76                  | 75                 | 74             | 74         | 58         | 75         | 68         | 66         | 58          | 58         |
|                                                                                                    | Int #3 .200" Lift<br>Int #3 .300" Lift   | 134              | 153                 | 95                 | 139            | 127        | 125        | 150        | 145        | 131        | 112         | 120        |
|                                                                                                    | Int #3 .400" Lift                        | Δνε              | erane               | s for              |                | 258        | 227        | 201        | 221        | 195        | 204         | 211        |
| Choose this                                                                                        | Int #3 .500" Lift                        |                  | stage.              | 3 101              |                | 181        | 148        | 293        | 267        | 204        | 204         | 216        |
| Report Type                                                                                        | Exh #3 .100" Lift                        | aep              | DINS A              | <u>۱</u>           |                | 86         | 81         | 55         | 76         | 77         | 68          | 70         |
| Report Type                                                                                        | Exh #3 .200" Lift                        | ) (bla           | ank), E             | B and              | d C            | 126        | 185        | 123        | 111        | 139        | 135         | 151        |
|                                                                                                    | Exh #3 .400" Lift                        |                  | 207                 | 107                |                | 300        | 153        | 188        | 204        | 224        | 210         | 207        |
|                                                                                                    | Exh #3 .500" Lift                        | 236              | 304                 | 327                | 172            | 329        | 232        | 161        | 258        | 237        | 271         | 248        |
|                                                                                                    | Exh #3 .600" Lift<br>Int #5 .100" Lift   | 42               | 203                 | 242<br>57          | 209            | 48         | 62         | 208        | 53         | 56         | 60          | 57         |
| Report Specs                                                                                       | Int #5 .200" Lift                        | 82               | 92                  | 108                | 117            | 142        | 97         | 122        | 156        | 119        | 119         | 115        |
| Type Meas Int & Exh VelData 🗾 🗸                                                                    | Int #5 .300" Lift                        | 225              | 137                 | 186                | 147<br>256     | 140        | 144        | 167<br>222 | 194<br>242 | 163<br>196 | 163<br>217  | 163        |
| Correct to New Test Pressure Yes -                                                                 | Int #5 .500" Lift                        | 290              | 285                 | 239                | 161            | 207        | 165        | 223        | 214        | 228        | 230         | 203        |
| New Int Test Pres "water 29                                                                        | Int #5 .600" Lift                        | 256              | 219                 | 238                | 197            | 213        | 284        | 304        | 209        | 235        | 247         | 248        |
|                                                                                                    | Exh #5.200" Lift                         | 98               | 186                 | 168                | 152            | 171        | 105        | 170        | 135        | 153        | 163         | 143        |
| New Exh Test Pres, "water 28                                                                       | Exh #5 .300" Lift                        | 257              | 166                 | 229                | 183            | 259        | 148        | 127        | 127        | 222        | 223         | 183        |
| Which Cylinders All Cylinders                                                                      | Exh #5 .400" Lift<br>Exh #5 .500" Lift   | 290              | 224                 | 256                | 250            | 284        | 277        | 228        | 262        | 244        | 245         | 235        |
| Cvl to Report                                                                                      | Exh #5 .600" Lift                        | 182              | 340                 | 267                | 260            | 186        | 265        | 299        | 200        | 265        | 289         | 279        |
|                                                                                                    | Int #7 .100" Lift<br>Int #7 .200" Lift   | 58               | 49                  | 47                 | 73             | 48         | 137        | 49         | 52         | 55         | 55<br>126   | 64         |
|                                                                                                    | Int #7 .300" Lift                        | 137              | 180                 | 139                | 166            | 219        | 132        | 131        | 166        | 161        | 183         | 161        |
|                                                                                                    | Int #7 .400" Lift                        | 177              | 213                 | 262                | 137            | 255        | 266        | 266        | 195        | 211        | 201         | 194        |
|                                                                                                    | Int #7 .600" Lift                        | 314              | 272                 | 234                | 242            | 315        | 271        | 282        | 292        | 265        | 254         | 263        |
|                                                                                                    | Exh #7 .100" Lift                        | 83               | 62                  | 54                 | 56             | 96         | 52         | 81         | 82         | 75         | 77          | 69         |
| Notes:                                                                                             | Exh #7 .200" Lift<br>Exh #7 .300" Lift   | 256              | 253                 | 131                | 132            | 236        | 233        | 130        | 164        | 158        | 139         | 181        |
| Select the options you want for this report. Some options may be disabled (grayed out so you can't | Exh #7 .400" Lift                        | 167              | 285                 | 226                | 214            | 297        | 295        | 275        | 294        | 235        | 239         | 244        |
| change them) depending on the type of report                                                       | Exh #7 .500" Lift<br>Exh #7 .600" Lift   | 203              | 270<br>216          | 320<br>178         | 174<br>293     | 204        | 219        | 161        | 202        | 227        | 238         | 237        |
| you select or other settings. Then click on the<br>"Make Report" button                            |                                          |                  | 210                 |                    | 200            | 200        | 200        | ULU        |            | 200        | 210         |            |
| Make hepoir button.                                                                                | Avg Int .100 Lift<br>Avg Int .200 Lift   | 60<br>107        | 68<br>125           | 62<br>96           | 70             | 55<br>126  | 68         | 63<br>122  | 60<br>130  |            |             | 59         |
| Make Report Help Cancel Print                                                                      | Avg Int .300 Lift                        | 179              | 150                 | 165                | 155            | 167        | 173        | 174        | 180        |            |             | 166        |
|                                                                                                    | Avg Int .400 Lift                        | 196              | 186                 | 178                | 202            | 223        | 208        | 232        | 206        |            |             | 204        |
|                                                                                                    |                                          |                  |                     |                    |                |            |            |            |            |            |             |            |
| Bottom rows of report.                                                                             |                                          |                  |                     |                    |                |            |            |            |            |            |             |            |
|                                                                                                    | CXII #7 .400 LIIL                        |                  | 200                 | 220                | 214            | 231        | 200        | 275        | 234        | 233        | 233         | 299        |
|                                                                                                    | Exh #7 .500" Lift<br>Exh #7 .600" Lift   | 203<br>215       | 270<br>216          | 320<br>178         | 174<br>293     | 204<br>250 | 219        | 16T<br>329 | 202<br>217 | 227        | 238<br>240  | 237<br>282 |
|                                                                                                    | Avg Int .100 Lift                        | 60               | 68                  | 62                 | 70             | 55         | 68         | 63         | 60         |            |             | 59         |
|                                                                                                    | Avg Int .200 Lift                        | 107              | 125                 | 96                 | 103            | 126        | 129        | 122        | 130        |            |             | 120        |
|                                                                                                    | Avg Int .300 Lift<br>Avg Int .400 Lift   | 179              | 150                 | 165                | 202            | 223        | 208        | 232        | 206        |            |             | 204        |
|                                                                                                    | Avg Int .500 Lift                        | 244              | 218                 | 227                | 200            | 194        | 207        | 226        | 257        |            |             | 220        |
| 1                                                                                                  | Avg Int .600 Lift<br>Avg Exh. 100 Lift   | 236<br>78        | 68                  | 249<br>70          | 75             | 247<br>92  | 72         | 290        | 244<br>76  |            |             | 72         |
| Averages for all valve                                                                             | Avg Exh .200 Lift                        | 132              | 169                 | 171                | 132            | 132        | 136        | 148        | 143        |            |             | 146        |
| lifts at each position                                                                             | Avg Exh . 300 Lift<br>Avg Exh . 400 Lift | 205              | 233                 | 201                | 202            | 278        | 250        | 221        | 238        |            |             | 228        |
| and donth porces all                                                                               | Avg Exh. 500 Lift                        | 257              | 252                 | 285<br>254         | 208            | 234        | 235        | i 187      | 253        |            |             | 239        |
|                                                                                                    | ATY LAN .000 LIIC                        | 213              | 242                 | 2.54               | 2.30           | ~~~        | ~~~~       | . 213      | 200        |            |             | 233        |
| <u> </u>                                                                                           |                                          |                  |                     |                    |                |            |            |            |            |            |             |            |
|                                                                                                    |                                          |                  |                     |                    |                |            |            |            |            |            |             |            |
|                                                                                                    |                                          |                  |                     |                    |                |            |            |            |            |            |             |            |
|                                                                                                    |                                          |                  |                     |                    |                |            |            |            |            |            |             |            |
|                                                                                                    |                                          |                  |                     |                    |                |            |            |            |            |            |             |            |
|                                                                                                    |                                          |                  |                     |                    |                |            |            |            |            |            |             |            |

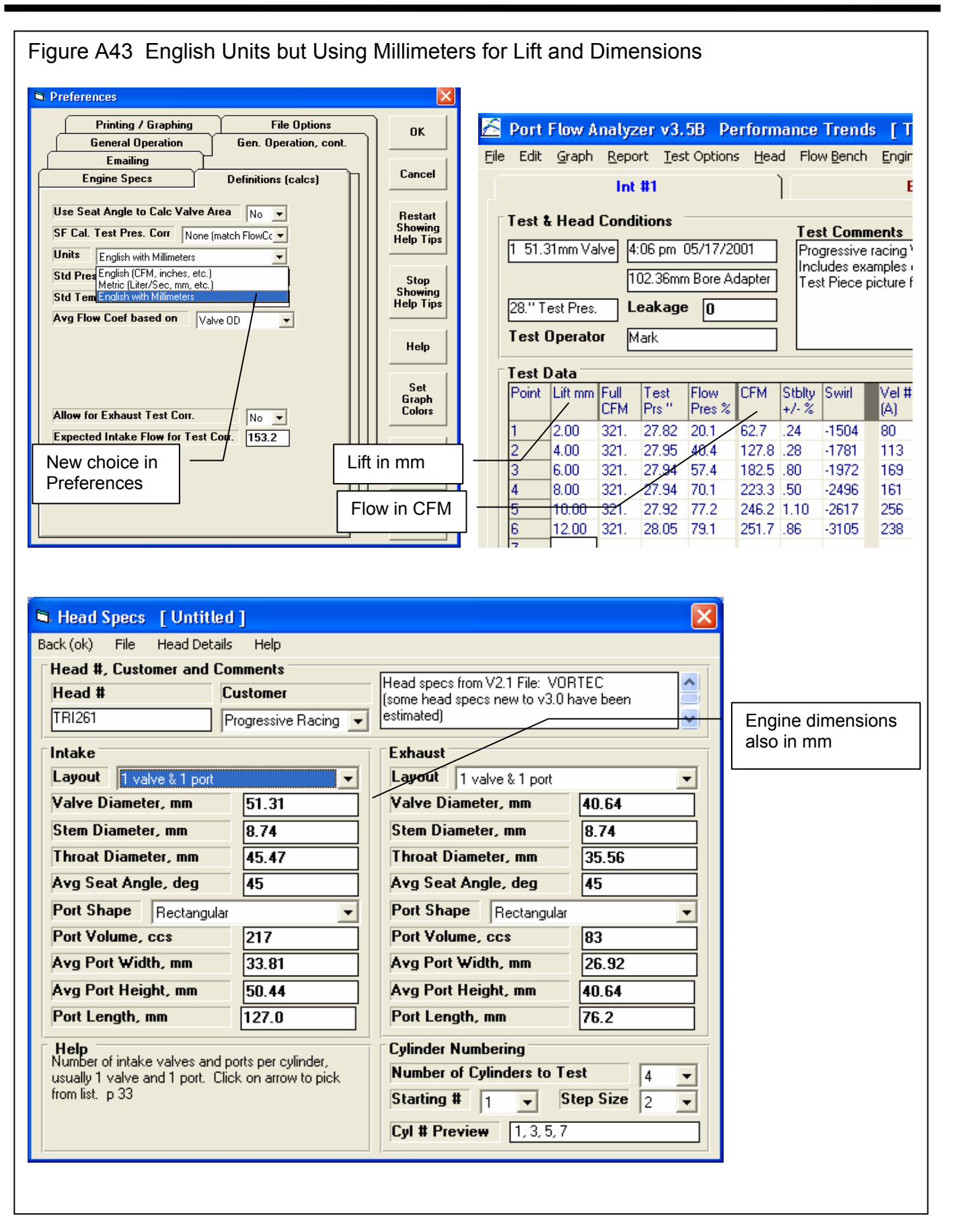

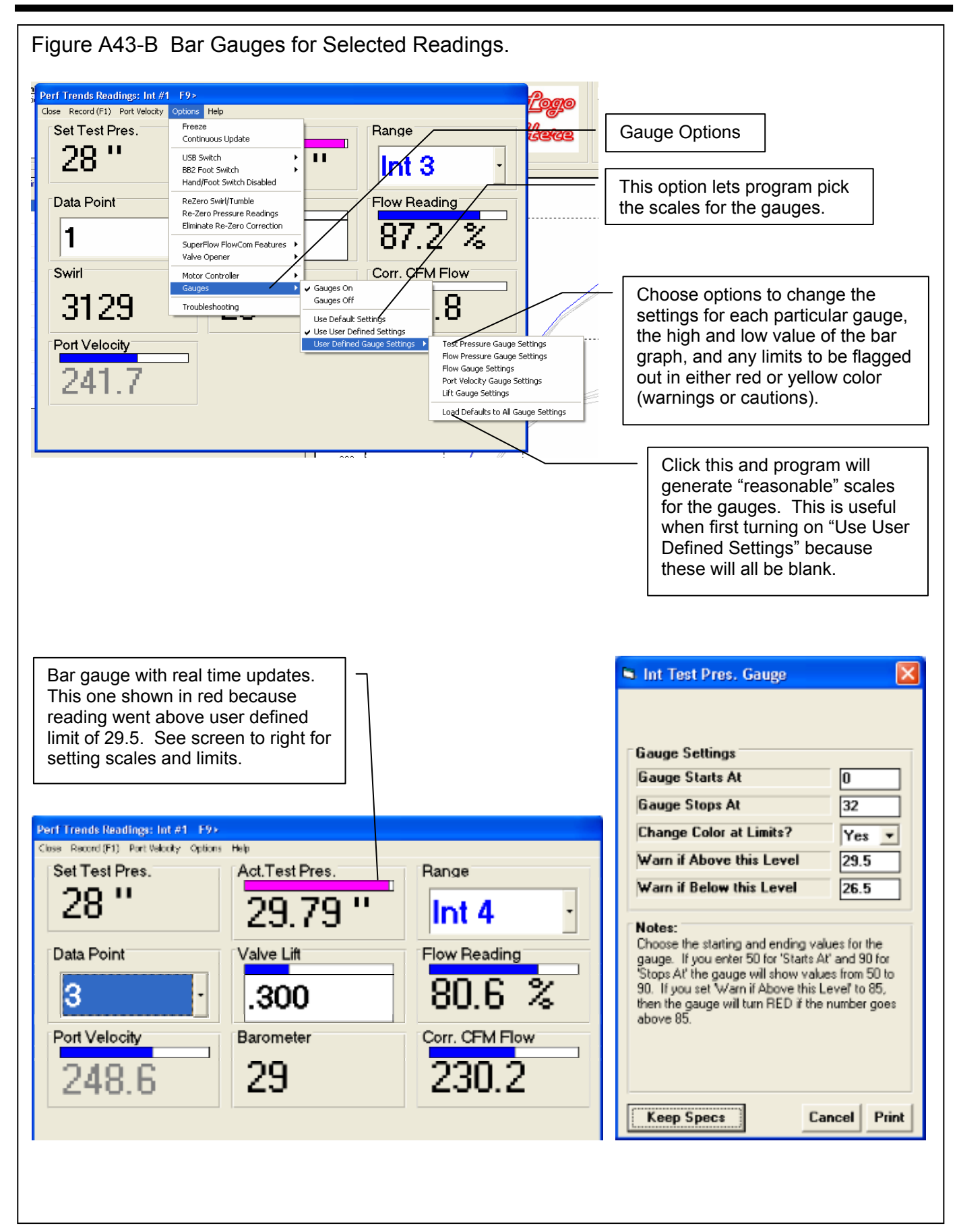

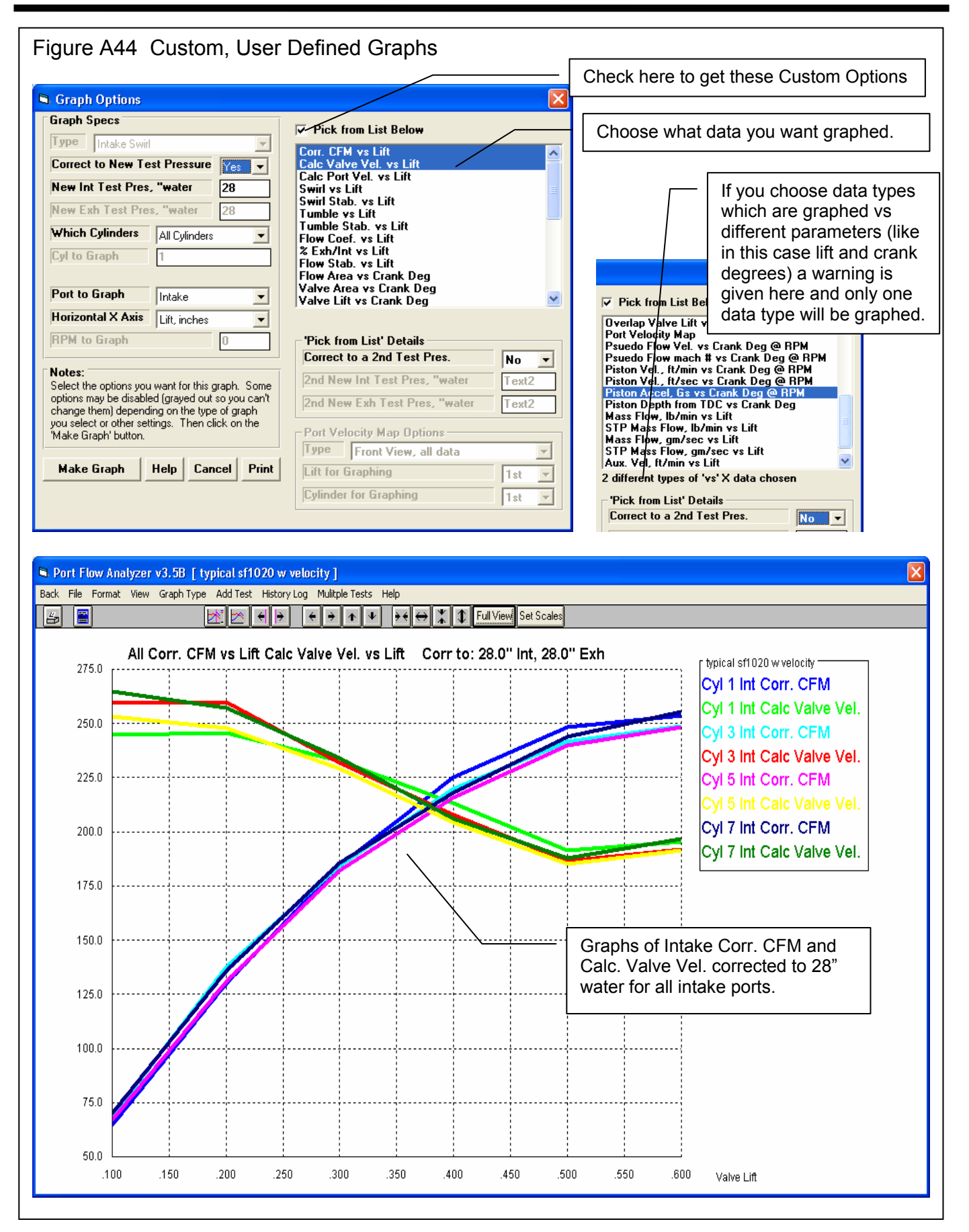

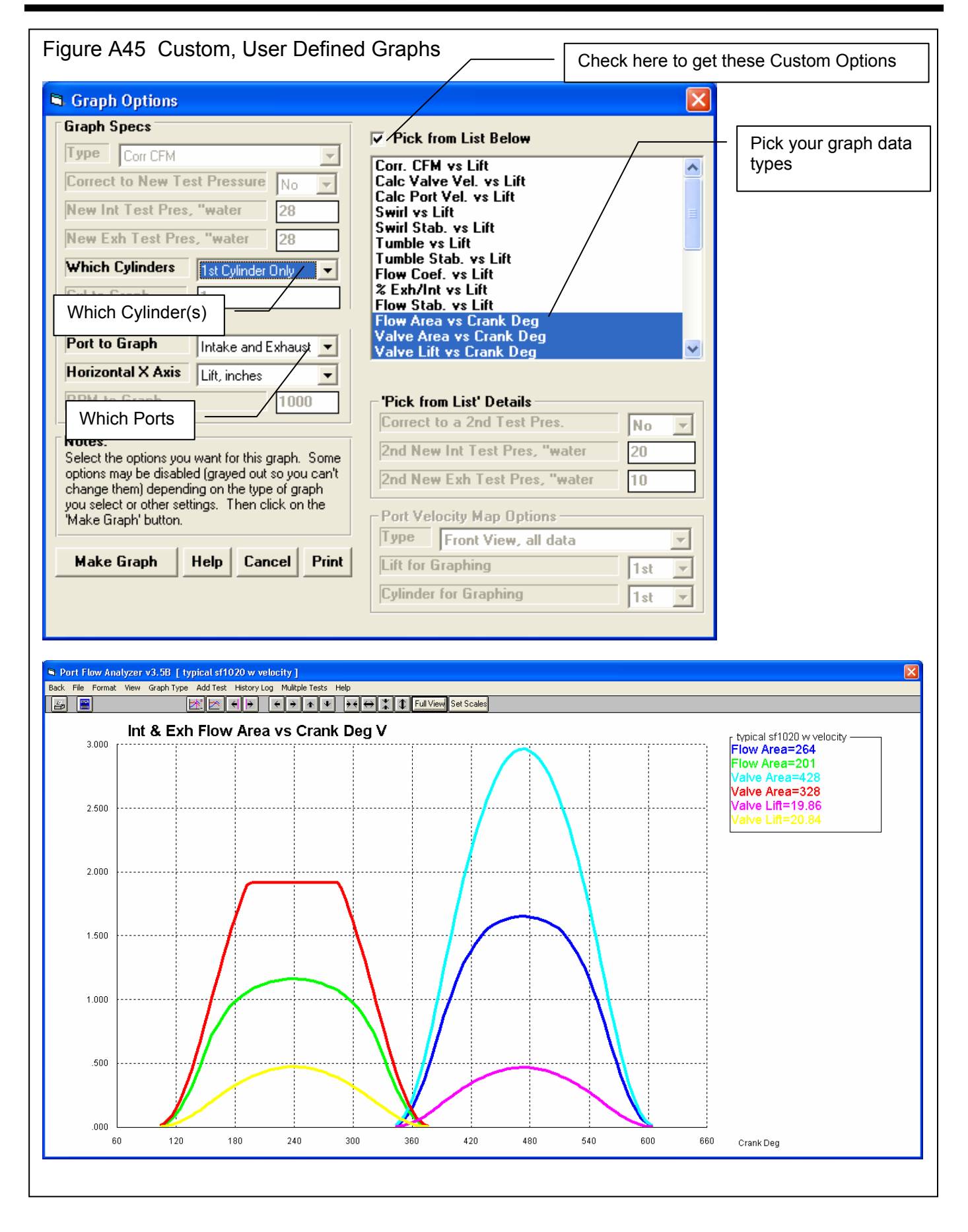

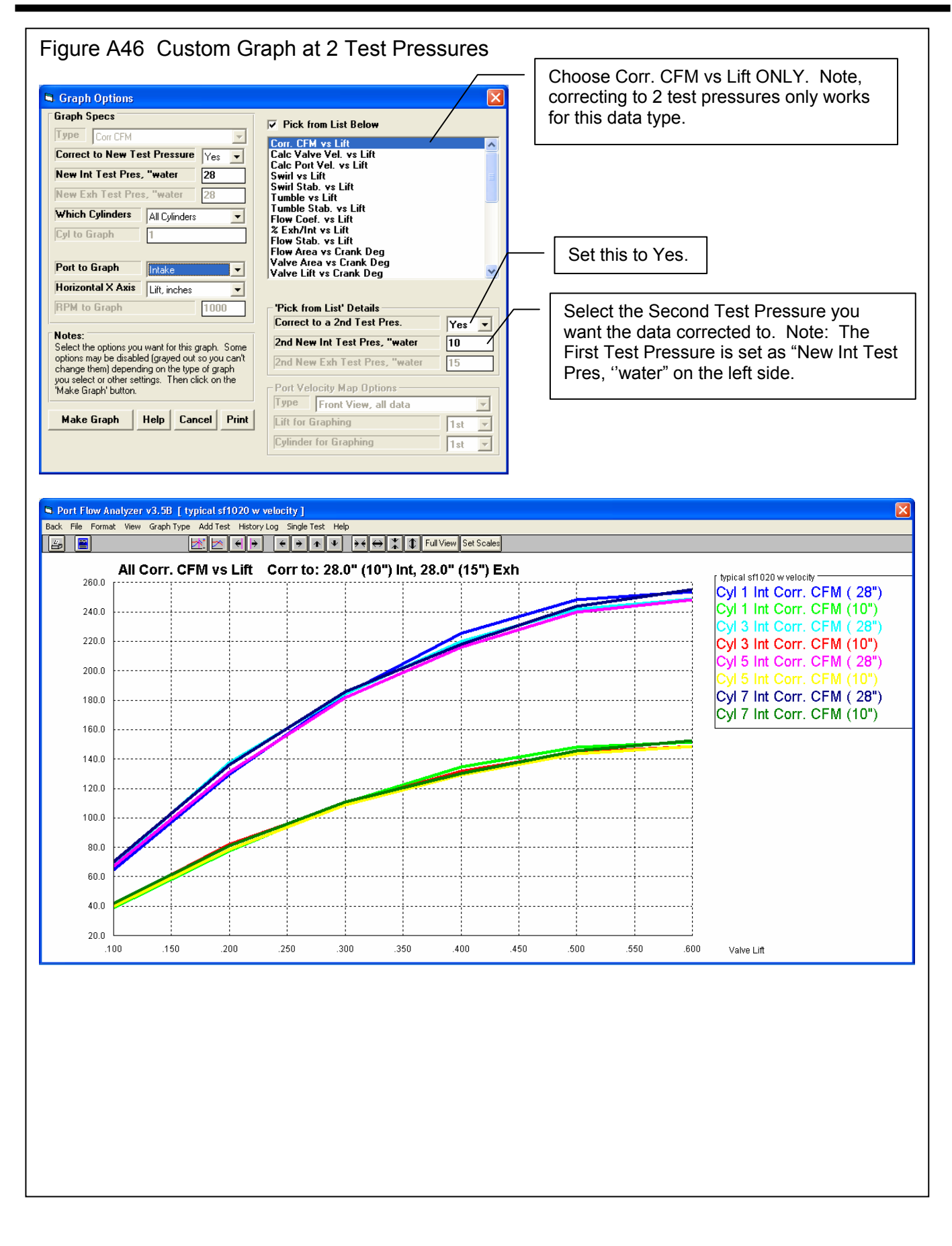

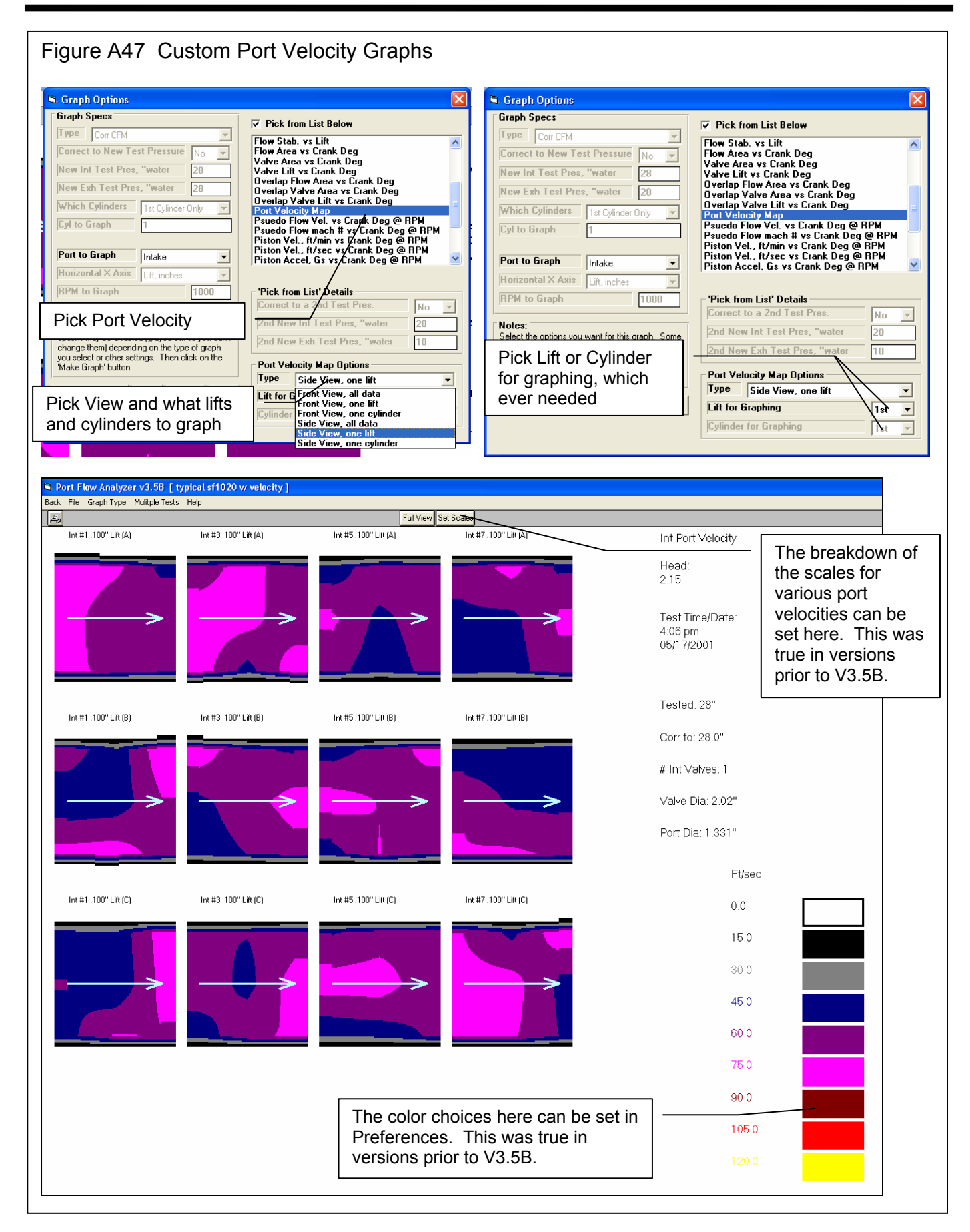

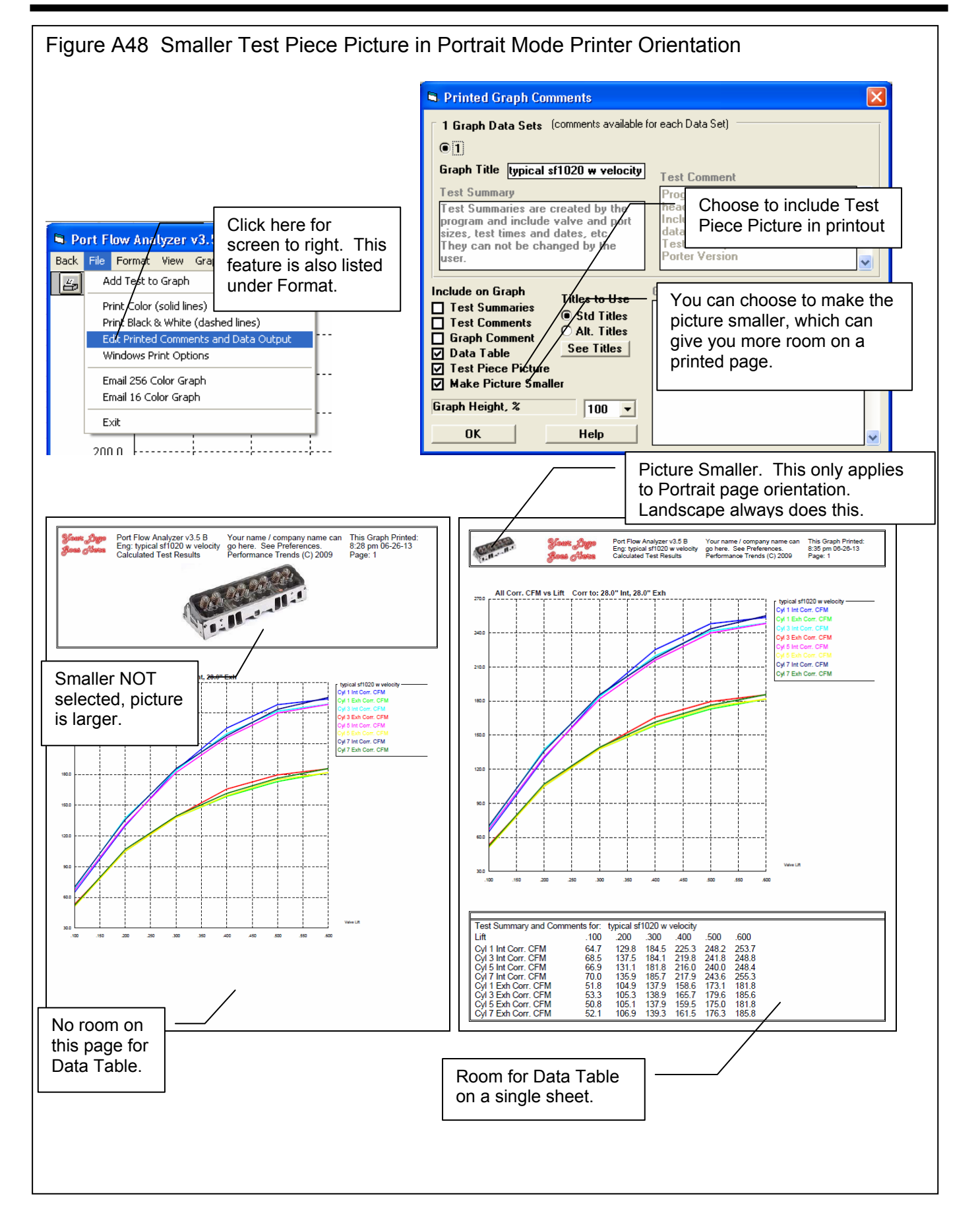

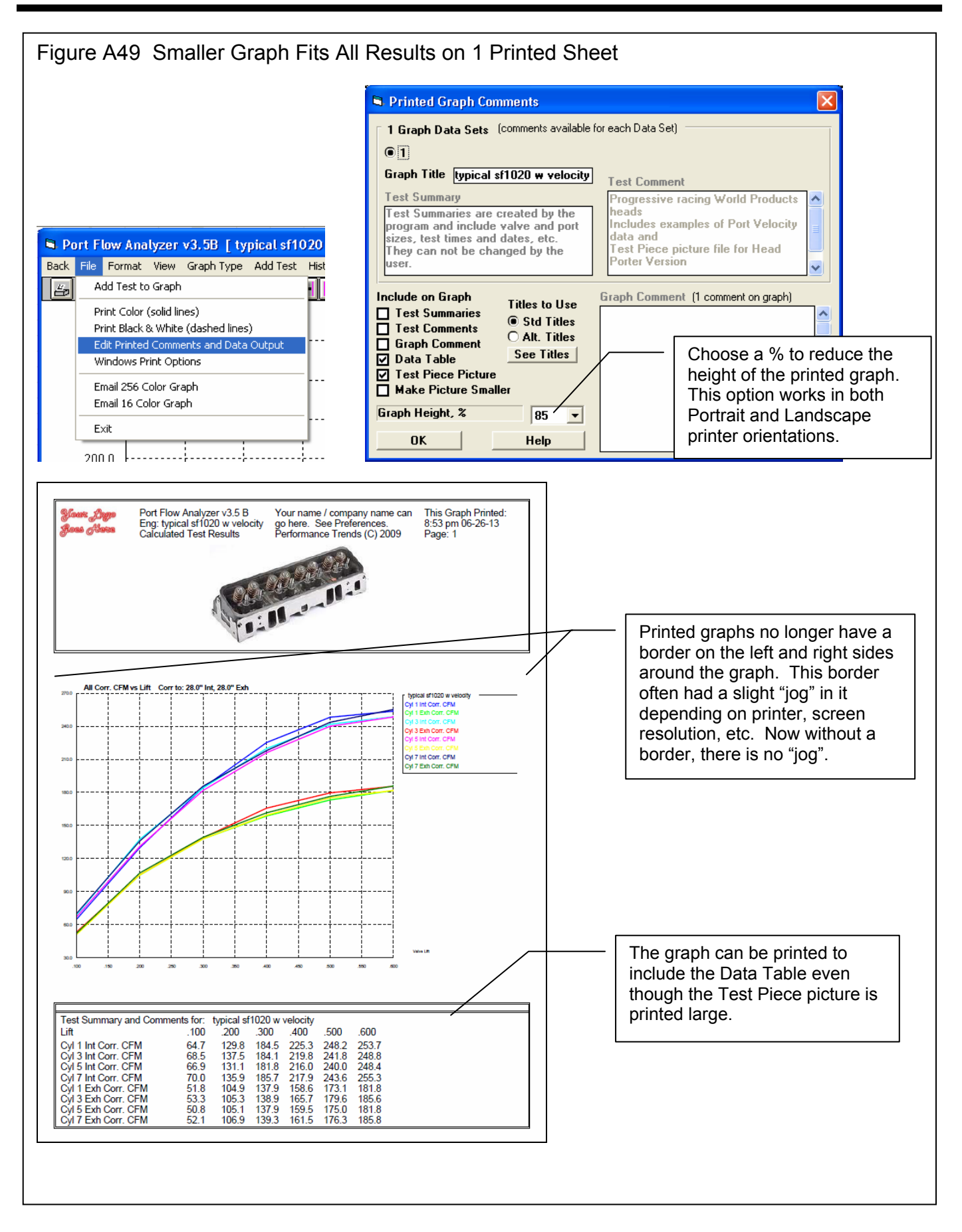

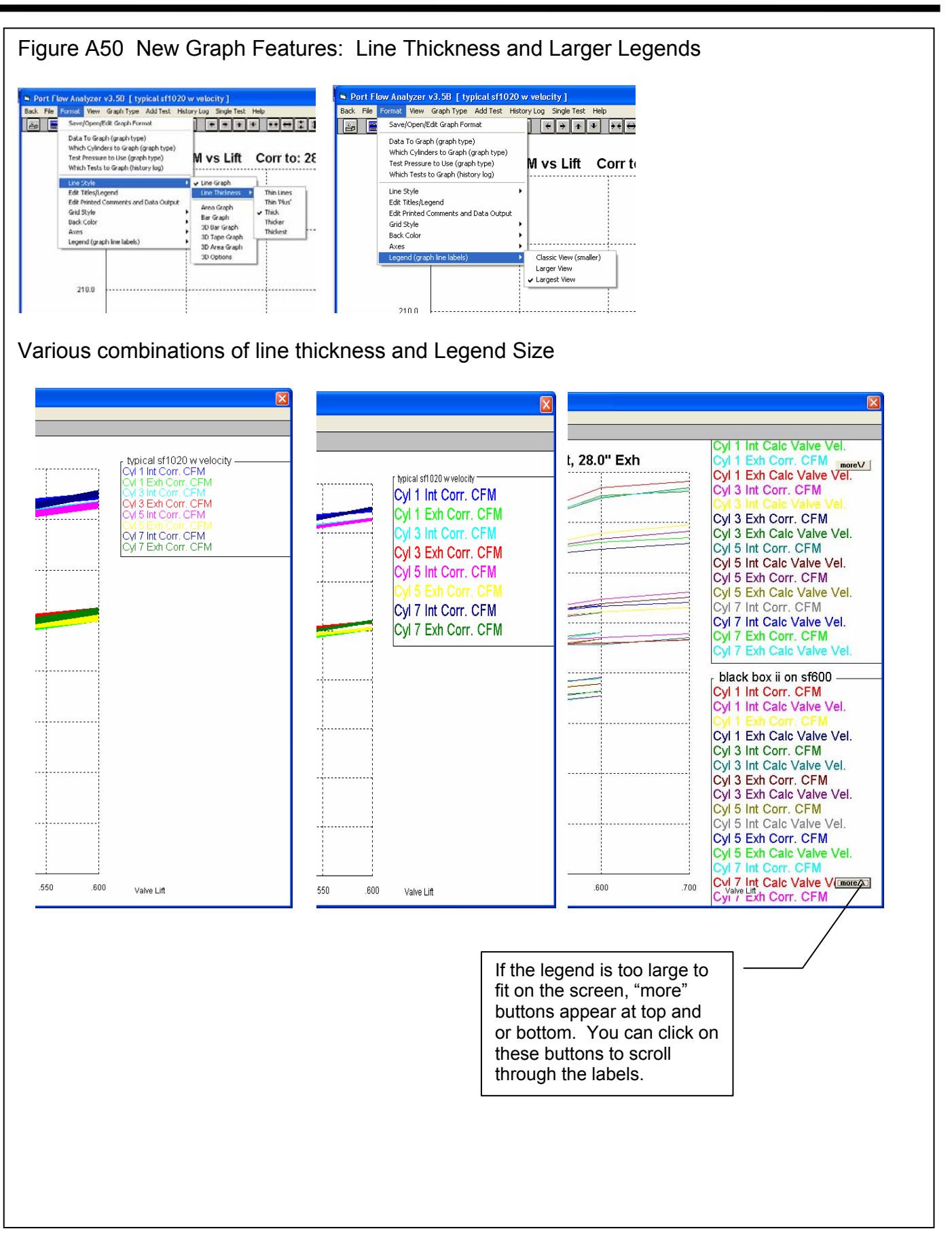

|                                                                                                    | is for Engin                                                                                                    | e Specs Scr                                                                                                    | reen                                                                                                    |                                                                                                    |                                                                                                    |                                                                                                    |                                                                                 |
|----------------------------------------------------------------------------------------------------|----------------------------------------------------------------------------------------------------|----------------------------------------------------------------------------------------------------|----------------------------------------------------------------------------------------------------|----------------------------------------------------------------------------------------------------|----------------------------------------------------------------------------------------------------|----------------------------------------------------------------------------------------------------|---------------------------------------------------------------------------------|
| ► Engine Specs       [ CHEVY-97.LS1 ]         Back (ok)       File       Help         Cam Specs       Intake       Exhaust         Duration @ .050 "       202       210         Digration @ .050 "       202       210         Digration @ .050 "       12       46         Close @ .050 "       34       -16         Max Lobe Lift,       [ Lift circle:       278         Rocker Arm Ratio       1.7       1.7         Gross Valve Lift, in       .473       .478                                                                                                    | Specs<br>Specs<br>ck 97 LS1 SB Chevy<br>ecs in this Menu<br>LExample<br>ck 97 LS1 SB Chevy<br>vance<br>4.0 Advance<br>ve Lash, in<br>ion, cam dot<br>117.0<br>the Specs<br>Stroke, in | Ne Specs Scr<br>Cal<br>Cal<br>Per<br>Bu<br>Ca<br>Sm<br>Big<br>Ch<br>Ch<br>Ch<br>Ch<br>Ch<br>Ch<br>Ch<br>Ch                             | een<br>tagories of (<br>tagories (grou<br>formance Tre<br>ick - Other Er<br>dillac<br>hall Block Chey<br>Block Chey<br>Block Chey<br>Block Chey<br>Wy 4 Cyl<br>evy 4 Cyl<br>evy 4 Cyl<br>evy 4 Cyl<br>evy 4 Cyl<br>evy 4 Cyl<br>evy 5<br>her Chevy 4<br>her Chevy 4<br>her Chevy 4<br>her Chey 4<br>her Chey 4<br>her 2<br>her Chey 4<br>her 2<br>her 2<br>her 3<br>her 3 | Cam Exam<br>ps) of<br>nds' Exam<br>ngines<br>evy<br>/<br>Cyl<br>Ss<br>S V-8<br>Mopar                                                                                                    | ples                                                                                                    |                                                                                                    |                                                                                 |
| Use Cam File No No October<br>Int File Pick Connecting R<br>Connecting R<br>Cu In 346.0<br>Choose Pick select to either<br>an Example select to either<br>to Pick an<br>pour change some of the Example specs. p 47<br>Examples                                                                                                    | C.R. Cic<br>ed Length, in<br>Cics 5670.2 Chamber Ci<br>ants<br>Choose a Ci<br>Cam from a<br>list than in                                                                              | Category of<br>a much larger<br>earlier versions                                                                                       | Click on a catag<br>ght it, then click<br>n, or just Double<br>one step. (/<br>les, like a gro<br>dual example                                                                                                    | ory in either<br>on the 'Use<br>Click on the<br>Catagories a<br>oup of Chev<br>es.)                                                                                                    | section to<br>Catagory<br>catagory<br>re groups<br>y heads,                                                                                                    |                                                                                                    |                                                                                 |
| Chevy V-6 Cams                                                                                                    | Rated Lift                                                                                                    | Lifter Profile                                                                                                    | Valve Train                                                                                                    | Center Line                                                                                                    | Dur                                                                                                    | Lobe Lift                                                                                                    | Valv                                                                            |
| Stock CHEVROLET 79-84 V6 231 cid All w/2BC even fire eng.                                                                                                    | .050                                                                                                    | MHydFlt                                                                                                    | P+RA prd                                                                                                    | 104                                                                                                    | 1.01                                                                                                    |                                                                                                    |                                                                                 |
| (exil)                                                                                                    | .050                                                                                                    |                                                                                                    |                                                                                                    | 104                                                                                                    | 181                                                                                                    | .239                                                                                                    | na                                                                              |
| Stock CHEVROLET 78-83 V6 231 cid All w/4BC turbo even fire eng                                                                                                    |                                                                                                    | MHydFlt                                                                                                    | P+RA prd                                                                                                    | 104<br>110<br>104                                                                                                    | 181<br>194<br>181                                                                                                    | .239<br>.256<br>.239                                                                                                    | na<br>na<br>na                                                                  |
| Stock CHEVROLET 78-83 V6 231 cid All w/4BC turbo even fire eng<br>(exh)<br>Stock CHEVROLET 85-87 V6 231 cid All w/2BC Export & Canada                                                                                                    | .050                                                                                                    | MHydFlt<br>MHydFlt                                                                                                    | P+RA prd                                                                                                    | 104<br>110<br>104<br>110<br>104                                                                                                    | 181<br>194<br>181<br>194<br>181                                                                                                    | .239<br>.256<br>.239<br>.256<br>.239<br>.256<br>.239                                                                                                    | na<br>na<br>na<br>na<br>na                                                      |
| Stock CHEVROLET 78-83 V6 231 cid All w/4BC turbo even fire eng<br>(exh)<br>Stock CHEVROLET 85-87 V6 231 cid All w/2BC Export & Canada<br>(exh)<br>Forwer 03340, Chevru 262 90° V6 (4 21)                                                                                                    | .050                                                                                                    | MHydFit<br>MHydFit                                                                                                    | P+RA prd<br>P+RA prd                                                                                                    | 104<br>110<br>104<br>110<br>104<br>110<br>110                                                                                                    | 181<br>194<br>181<br>194<br>181<br>181<br>194<br>182                                                                                                    | .239<br>.256<br>.239<br>.256<br>.239<br>.256<br>.239<br>.256<br>.257                                                                                                    | na<br>na<br>na<br>na<br>na<br>na                                                |
| Stock CHEVROLET 78-83 V6 231 cid All w/48C turbo even fire eng<br>(exh)<br>Stock CHEVROLET 85-87 V6 231 cid All w/28C Export & Canada<br>(exh)<br>Crower 03340 Chevy 262 90° V6 (4.3L)<br>(exh)                                                                                                    | .050                                                                                                    | MHydFit<br>MHydFit<br>MHydFit                                                                                                    | P+RA prd<br>P+RA prd<br>P+RA imp                                                                                                    | 104<br>110<br>104<br>110<br>104<br>110<br>110<br>118                                                                                                    | 181<br>194<br>181<br>194<br>181<br>194<br>182.<br>190.                                                                                                    | .239<br>.256<br>.239<br>.256<br>.239<br>.256<br>.239<br>.256<br>.257<br>.257                                                                                                    | na<br>na<br>na<br>na<br>na<br>na<br>na<br>na                                    |
| Stock. CHEVROLET 78-83 V6 231 cid All w/48C turbo even fire eng           (exh)           Stock. CHEVROLET 85-87 V6 231 cid All w/28C Export & Canada           (exh)           Crower 03340           Chevy 262 90° V6 (4.3L)           (exh)           Crower 03140           Chevy 200 229 90° V6 (3.8L)           (exh)                                                                                                    | .050                                                                                                    | MHydFit<br>MHydFit<br>MHydFit<br>MHydFit                                                                                               | P+RA prd<br>P+RA prd<br>P+RA imp<br>P+RA imp                                                                                                    | 104<br>110<br>104<br>110<br>104<br>110<br>110<br>118<br>110<br>118                                                                                                    | 181<br>194<br>181<br>194<br>181<br>194<br>182<br>190<br>182<br>190                                                                                                    | .239<br>.256<br>.239<br>.256<br>.239<br>.256<br>.239<br>.256<br>.257<br>.258<br>.257<br>.258<br>.257<br>.258                                                                                                    | na<br>na<br>na<br>na<br>na<br>na<br>na<br>na<br>na<br>na<br>na                  |
| Stock CHEVROLET 78-83 V6 231 cid All w/48C turbo even fire eng<br>[exh]<br>Stock CHEVROLET 85-87 V6 231 cid All w/28C Export & Canada<br>[exh]<br>Crower 03340 Chevy 262 90° V6 (4.3L)<br>[exh]<br>Crower 03140 Chev 200 229 90° V6 (3.8L)<br>[exh]<br>Crower 03040 Chev 173 60° (2.8L) 189 (3.1L) V6<br>[exh]                                                                                                    | .050                                                                                                    | MHydFit<br>MHydFit<br>MHydFit<br>MHydFit<br>MHydFit                                                                                    | P+RA prd<br>P+RA prd<br>P+RA imp<br>P+RA imp<br>P+RA imp<br>P+RA imp                                                                                                    | 104<br>110<br>104<br>110<br>104<br>110<br>110<br>118<br>110<br>118<br>110<br>118                                                                                                    | 181<br>194<br>194<br>181<br>194<br>182<br>190<br>182<br>190<br>182<br>190<br>182                                                                                                    | .239<br>.256<br>.239<br>.256<br>.239<br>.256<br>.239<br>.256<br>.257<br>.258<br>.257<br>.258<br>.257<br>.258<br>.257<br>.258                                                                                                    | na<br>na<br>na<br>na<br>na<br>na<br>na<br>na<br>na<br>na<br>na                  |
| Stock CHEVROLET 78-83 V6 231 cid All w/48C turbo even fire eng           (exh)           Stock CHEVROLET 85-87 V6 231 cid All w/28C Export & Canada           (exh)           Crower 03340 Chevy 262 90° V6 (4.3L)           (exh)           Crower 03140 Chev 200 229 90° V6 (3.8L)           (exh)           Crower 03040 Chev 173 60° (2.8L) 189 (3.1L) V6           (exh)           Stock CHEVROLET L6 63-89 292/4.8-T 292 cid A11                                                                                                    | .050<br>.050<br>.050<br>.050<br>.050<br>.050                                                                                                    | MHydFit<br>MHydFit<br>MHydFit<br>MHydFit<br>MHydFit<br>MHydFit                                                                         | P+RA prd<br>P+RA prd<br>P+RA imp<br>P+RA imp<br>P+RA imp<br>P+RA prd                                                                                                    | 104<br>100<br>104<br>110<br>104<br>110<br>110<br>118<br>110<br>118<br>110<br>118<br>110<br>118<br>110<br>118<br>113                                                                                                    | 181<br>194<br>181<br>194<br>181<br>194<br>182<br>190<br>182<br>190<br>182<br>190<br>182<br>190                                                                                                    | .239<br>.256<br>.239<br>.256<br>.239<br>.256<br>.257<br>.258<br>.257<br>.258<br>.257<br>.258<br>.257<br>.258<br>.257<br>.258<br>.257<br>.258<br>.257<br>.258<br>.257                                                                                                    | na<br>na<br>na<br>na<br>na<br>na<br>na<br>na<br>na<br>na<br>na<br>na<br>na<br>n |
| Stock CHEVROLET 78-83 V6 231 cid All w/48C turbo even fire eng           (exh)           Stock CHEVROLET 85-87 V6 231 cid All w/28C Export & Canada           (exh)           Crower 03340 Chevy 262 90° V6 (4.3L)           (exh)           Crower 03140 Chevy 262 90° V6 (3.8L)           (exh)           Crower 03140 Chev 200 229 90° V6 (3.8L)           (exh)           Crower 03040 Chev 173 60° (2.8L) 189 (3.1L) V6           (exh)           Stock CHEVROLET L6 63-89 292/4.8-T 292 cid A11           (exh)           Crower 03440 Chev 166 389 292/4.8-T 292 cid A11                                                                                                    | .050<br>.050<br>.050<br>.050<br>.050<br>.050<br>.050                                                                                                    | MHydFit<br>MHydFit<br>MHydFit<br>MHydFit<br>MHydFit<br>MHydFit<br>MHydFit                                                              | P+RA prd<br>P+RA prd<br>P+RA imp<br>P+RA imp<br>P+RA imp<br>P+RA prd<br>P+RA prd                                                                                                    | 104<br>110<br>104<br>110<br>104<br>110<br>110<br>118<br>110<br>118<br>110<br>118<br>110<br>118<br>113<br>113<br>110                                                                                                    | 181           194           181           194           182.           190.           182.           190.           182.           190.           182.           190.           182.           190.           182.           191.                                                                                                    | .239<br>.256<br>.239<br>.256<br>.239<br>.256<br>.257<br>.258<br>.257<br>.258<br>.257<br>.258<br>.257<br>.258<br>.257<br>.258<br>.257<br>.258<br>.271<br>.271<br>.271                                                                                                    | na<br>na<br>na<br>na<br>na<br>na<br>na<br>na<br>na<br>na<br>na<br>na<br>na<br>n |
| Stock CHEVROLET 78-83 V6 231 cid All w/48C turbo even fire eng<br>(exh)           Stock CHEVROLET 85-87 V6 231 cid All w/28C Export & Canada<br>(exh)           Crower 03340 Chevy 262 90° V6 (4.3L)<br>(exh)           Crower 03140 Chev 200 229 90° V6 (3.8L)<br>(exh)           Crower 03040 Chev 173 60° (2.8L) 189 (3.1L) V6<br>(exh)           Stock CHEVROLET L6 63-89 292/4.8-T 292 cid A11<br>(exh)           CompCam 246-HR10 GM 3800/3.8 V6 1996-PRESENT<br>(exh)                                                                                                    | .050<br>.050<br>.050<br>.050<br>.050<br>.050<br>.050                                                                                                    | MHydFit<br>MHydFit<br>MHydFit<br>MHydFit<br>MHydFit<br>MHydFit<br>MHydFit                                                              | P+RA prd<br>P+RA prd<br>P+RA imp<br>P+RA imp<br>P+RA imp<br>P+RA prd<br>P+RA prd                                                                                                    | 104<br>110<br>104<br>110<br>104<br>110<br>118<br>110<br>118<br>110<br>118<br>110<br>118<br>113<br>110<br>113<br>110<br>110.                                                                                                    | 181       194       181       194       181       194       182.       190.       182.       190.       182.       192.       188.       191       201                                                                                                    | .239<br>.256<br>.239<br>.256<br>.239<br>.256<br>.257<br>.258<br>.257<br>.258<br>.257<br>.258<br>.257<br>.258<br>.271<br>.271<br>.3<br>.31                                                                                                    | na<br>na<br>na<br>na<br>na<br>na<br>na<br>na<br>na<br>na<br>na<br>na<br>na<br>n |
| Stock CHEVROLET 78-83 V6 231 cid All w/48C turbo even fire eng<br>(exh)           Stock CHEVROLET 85-87 V6 231 cid All w/28C Export & Canada<br>(exh)           Crower 03340 Chevy 262 90° V6 (4.3L)<br>(exh)           Crower 03140 Chev 200 229 90° V6 (3.8L)<br>(exh)           Crower 03040 Chev 173 60° (2.8L) 189 (3.1L) V6<br>(exh)           Stock CHEVROLET L6 63-89 292/4.8-T 292 cid A11<br>(exh)           CompCam 246-HR10 GM 3800/3.8 V6 1996-PRESENT<br>(exh)           CompCam 240H Chevy 2.8/3.1/3.4L V-6 1980-95<br>(exh)                                                                                                    | .050<br>.050<br>.050<br>.050<br>.050<br>.050<br>.050<br>.050                                                                                                    | MHydFit<br>MHydFit<br>MHydFit<br>MHydFit<br>MHydFit<br>MHydFit<br>MHydFit<br>AHydFit                                                   | P+RA prd<br>P+RA prd<br>P+RA imp<br>P+RA imp<br>P+RA imp<br>P+RA prd<br>P+RA imp<br>P+RA imp<br>P+RA imp                                                                                                    | 104<br>110<br>104<br>110<br>104<br>110<br>118<br>110<br>118<br>110<br>118<br>110<br>118<br>113<br>110<br>110<br>110<br>110.<br>110.<br>110.                                                                                                    | 181         194         181         194         181         194         181         194         182         190.         182.         190.         182.         190.         182.         190.         182.         191.         188         188         191         201                                                                                      | .239<br>.256<br>.239<br>.256<br>.239<br>.256<br>.257<br>.258<br>.257<br>.258<br>.257<br>.258<br>.257<br>.258<br>.257<br>.258<br>.257<br>.258<br>.257<br>.258<br>.271<br>.271<br>.3<br>.31<br>.26<br>.26<br>.26                                                                                                    | na<br>na<br>na<br>na<br>na<br>na<br>na<br>na<br>na<br>na<br>na<br>na<br>na<br>n |
| Stock CHEVROLET 78-83 V6 231 cid All w/48C turbo even fire eng<br>(exh)           Stock CHEVROLET 85-87 V6 231 cid All w/28C Export & Canada<br>(exh)           Crower 03340 Chevy 262 90° V6 (4.3L)<br>(exh)           Crower 03140 Chev 200 229 90° V6 (3.8L)<br>(exh)           Crower 03040 Chev 173 60° (2.8L) 189 (3.1L) V6<br>(exh)           Stock CHEVROLET L6 63-89 292/4.8-T 292 cid A11<br>(exh)           CompCam 246-HR10 GM 3800/3.8 V6 1996-PRESENT<br>(exh)           CompCam 240H Chevy 2.8/3.1/3.4L V-6 1980-95<br>(exh)           CompCam 240H CHEVROLET 2.8L 3.1L 3.4L V-6 1980-1995<br>(exh)                                                                                                    | .050<br>.050<br>.050<br>.050<br>.050<br>.050<br>.050<br>.050                                                                                                    | MHydFit<br>MHydFit<br>MHydFit<br>MHydFit<br>MHydFit<br>MHydFit<br>MHydFit<br>AHydFit<br>AHydFit                                        | P+RA prd<br>P+RA prd<br>P+RA imp<br>P+RA imp<br>P+RA imp<br>P+RA prd<br>P+RA imp<br>P+RA imp<br>P+RA imp<br>P+RA imp<br>P+RA imp                                                                                                    | 104<br>110<br>104<br>110<br>104<br>110<br>110<br>118<br>110<br>118<br>110<br>118<br>113<br>110<br>118<br>113<br>110<br>110,<br>110,<br>118,<br>110,<br>110,<br>110,<br>110,<br>110,<br>118,<br>110,<br>110,<br>118,<br>110,<br>110,<br>118,<br>110,<br>118,<br>110,<br>110,<br>118,<br>110,<br>118,<br>110,<br>110,<br>110,<br>118,<br>110,<br>118,<br>110,<br>110,<br>110,<br>118,<br>110,<br>118,<br>110,<br>110,<br>112,<br>104,<br>112,<br>104,<br>112,<br>104,<br>112,<br>104,<br>112,<br>104,<br>112,<br>104,<br>112,<br>104,<br>112,<br>104,<br>112,<br>114,<br>112,<br>114,<br>112,<br>114,<br>112,<br>114,<br>112,<br>114,<br>112,<br>114,<br>114,<br>112,<br>114,<br>114, | 181       194       181       194       181       194       181       194       182       190       182       190       182       190       182       190       182       190       182       191       201       192       200       192       200       192       200                                                                                       | .239<br>.256<br>.239<br>.256<br>.257<br>.258<br>.257<br>.258<br>.257<br>.258<br>.257<br>.258<br>.257<br>.258<br>.257<br>.258<br>.257<br>.258<br>.271<br>.271<br>.31<br>.271<br>.31<br>.26<br>.26<br>.26<br>.26<br>.26<br>.26<br>.27<br>.258<br>.275<br>.258<br>.275<br>.258<br>.257<br>.258<br>.257<br>.258<br>.271<br>.271<br>.271<br>.271<br>.28<br>.257<br>.258<br>.271<br>.271<br>.271<br>.271<br>.271<br>.276<br>.258<br>.271<br>.271<br>.271<br>.271<br>.276<br>.258                                                                                                    | na<br>na<br>na<br>na<br>na<br>na<br>na<br>na<br>na<br>na<br>na<br>na<br>na<br>n |
| Stock CHEVROLET 78-83 V6 231 cid All w/48C turbo even fire eng (exh)           Stock CHEVROLET 85-87 V6 231 cid All w/28C Export & Canada (exh)           Crower 03340 Chevy 262 90° V6 (4.3L)           (exh)           Crower 03140 Chevy 262 90° V6 (3.8L)           (exh)           Crower 03140 Chev 200 229 90° V6 (3.8L)           (exh)           Crower 03040 Chev 173 60° (2.8L) 189 (3.1L) V6           (exh)           Stock CHEVROLET L6 63-89 292/4.8-T 292 cid A11           (exh)           Stock CHEVROLET L6 63-89 292/4.8-T 292 cid A11           (exh)           CompCam 246-HR10 GM 3800/3.8 V6 1996-PRESENT           (exh)           CompCam 240H Chevy 2.8/3.1/3.4L V-6 1980-95           (exh)           CompCam 240H CHEVROLET 2.8L 3.1L 3.4L V-6 1980-1995           (exh)                                                                                                    | .050<br>.050<br>.050<br>.050<br>.050<br>.050<br>.050<br>.050                                                                                                    | MHydFik<br>MHydFik<br>MHydFik<br>MHydFik<br>MHydFik<br>MHydFik<br>MHydFik<br>AHydFik<br>AHydFik                                        | P+RA prd<br>P+RA prd<br>P+RA imp<br>P+RA imp<br>P+RA imp<br>P+RA prd<br>P+RA imp<br>P+RA imp<br>P+RA imp<br>P+RA imp<br>P+RA imp                                                                                                    | 104<br>110<br>104<br>110<br>104<br>110<br>118<br>110<br>118<br>110<br>118<br>110<br>118<br>110<br>118<br>110<br>118<br>110<br>110                                                                                                    | 181         194         181         194         181         194         182.         190.         182.         190.         182.         190.         182.         190.         188.         191.         201.         192.         200.         192.         200.         192.         200.         192.         200.         192.         200.         192. | 239<br>256<br>239<br>256<br>257<br>258<br>257<br>258<br>257<br>258<br>257<br>258<br>257<br>258<br>271<br>271<br>3<br>3<br>31<br>26<br>26<br>26<br>26<br>26<br>26<br>26                                                                                                    | na<br>na<br>na<br>na<br>na<br>na<br>na<br>na<br>na<br>na<br>na<br>na<br>na<br>n |
| Stock CHEVROLET 78-83 V6 231 cid All w/48C turbo even fire eng<br>(exh)<br>Stock CHEVROLET 85-87 V6 231 cid All w/28C Export & Canada<br>(exh)<br>Crower 03340 Chevy 262 90° V6 (4.3L)<br>(exh)<br>Crower 03140 Chev 200 229 90° V6 (3.8L)<br>(exh)<br>Crower 03040 Chev 173 60° (2.8L) 189 (3.1L) V6<br>(exh)<br>Stock CHEVROLET L6 63-89 292/4.8-T 292 cid A11<br>(exh)<br>CompCam 246-HR10 GM 3800/3.8 V6 1996-PRESENT<br>(exh)<br>CompCam 240H Chevy 2.8/3.1/3.4L V-6 1980-95<br>(exh)<br>CompCam 240H CHEVROLET 2.8L 3.1L 3.4L V-6 1980-1995<br>(exh)<br>CompCam 240H CHEV/2 200-229 V-6 1978-1984 or 90 o DDD EIBE B/<br>CompCam 240H CHEV/2 200-229 V-6 1978-1984 or 90 o DDD EIBE B/<br>CompCam 240H CHEV/2 200-229 | .050<br>.050<br>.050<br>.050<br>.050<br>.050<br>.050<br>.050                                                                                                    | MHydFlt MHydFlt MHydFlt MHydFlt MHydFlt MHydFlt MHydFlt AHydFlt AHydFlt AHydFlt AHydFlt AHydFlt Dutton. Pick D rom a t double versions | P+RA prd<br>P+RA prd<br>P+RA imp<br>P+RA imp<br>P+RA imp<br>P+RA prd<br>P+RA imp<br>P+RA imp<br>P+RA imp<br>P+RA imp<br>P+RA imp<br>P+RA imp<br>P+RA imp<br>P-RA imp<br><b>P</b> -RA imp                                                                                                    | 104<br>110<br>104<br>110<br>104<br>110<br>110<br>118<br>110<br>118<br>110<br>118<br>110<br>118<br>113<br>110<br>110<br>110<br>110<br>110<br>110<br>112<br>104<br>112<br>104<br>112<br>104<br>112<br>104<br>112<br>104<br>112<br>104<br>110<br>110<br>110<br>110<br>110<br>110<br>110                                                                                                    | 181<br>194<br>181<br>194<br>181<br>194<br>182<br>190<br>182<br>190<br>182<br>190<br>182<br>192<br>188<br>188<br>191<br>201<br>192<br>200<br>192<br>200<br>192                                                                                                    | 239<br>256<br>239<br>256<br>257<br>258<br>257<br>258<br>256<br>256<br>26<br>26<br>26<br>26<br>26<br>26<br>26<br>26<br>26<br>26<br>26<br>26<br>26 | na<br>na<br>na<br>na<br>na<br>na<br>na<br>na<br>na<br>na<br>na<br>na<br>na<br>n |

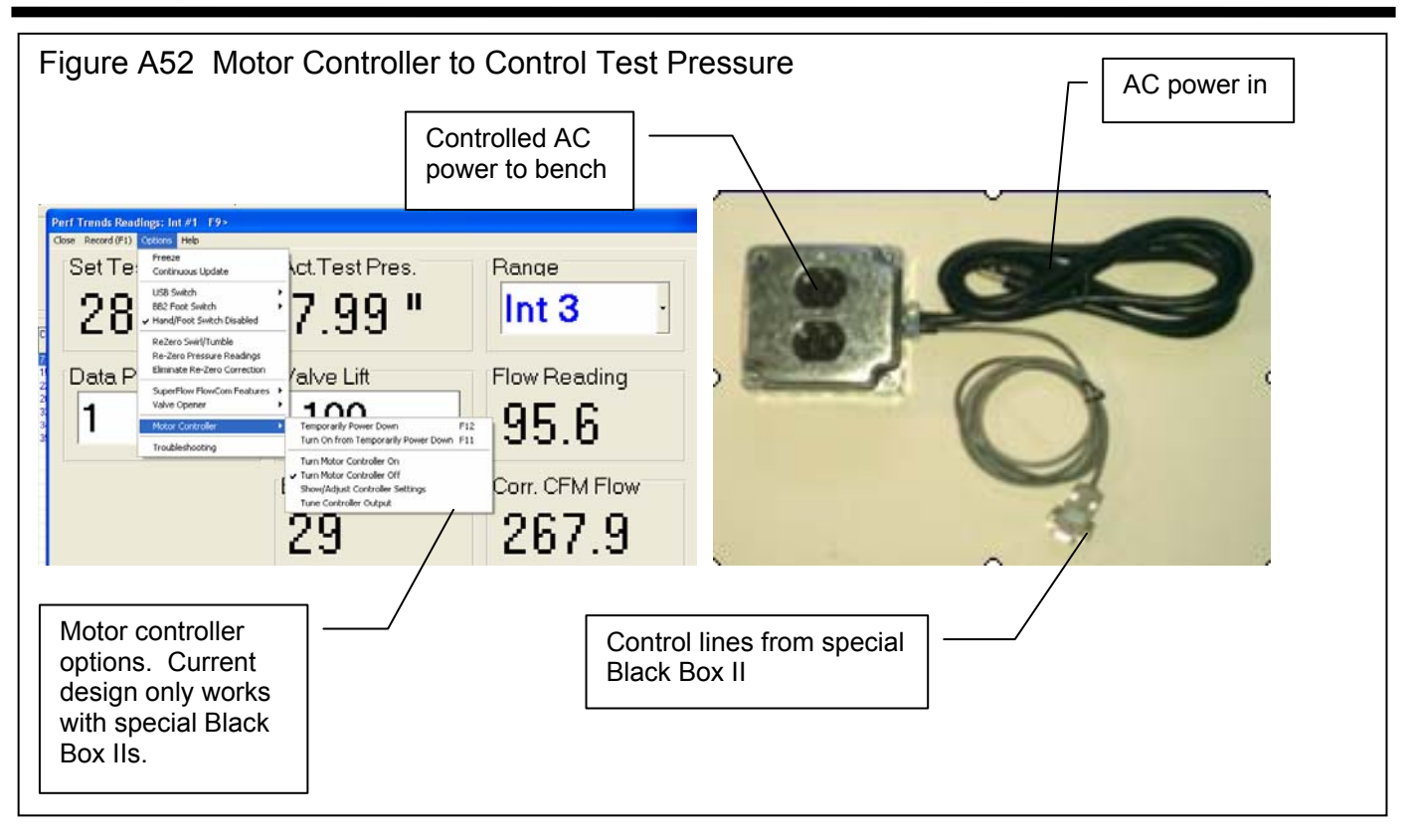

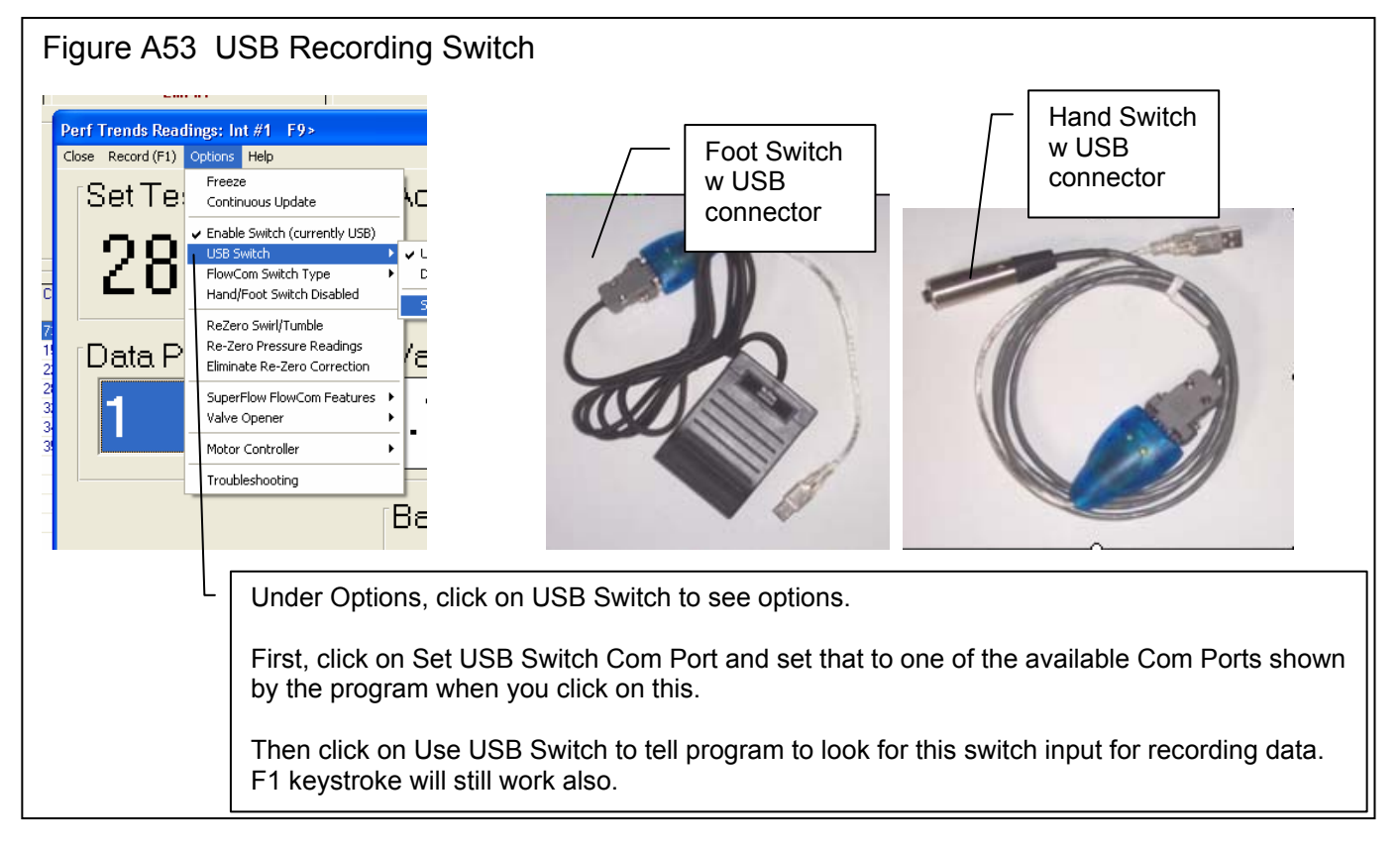

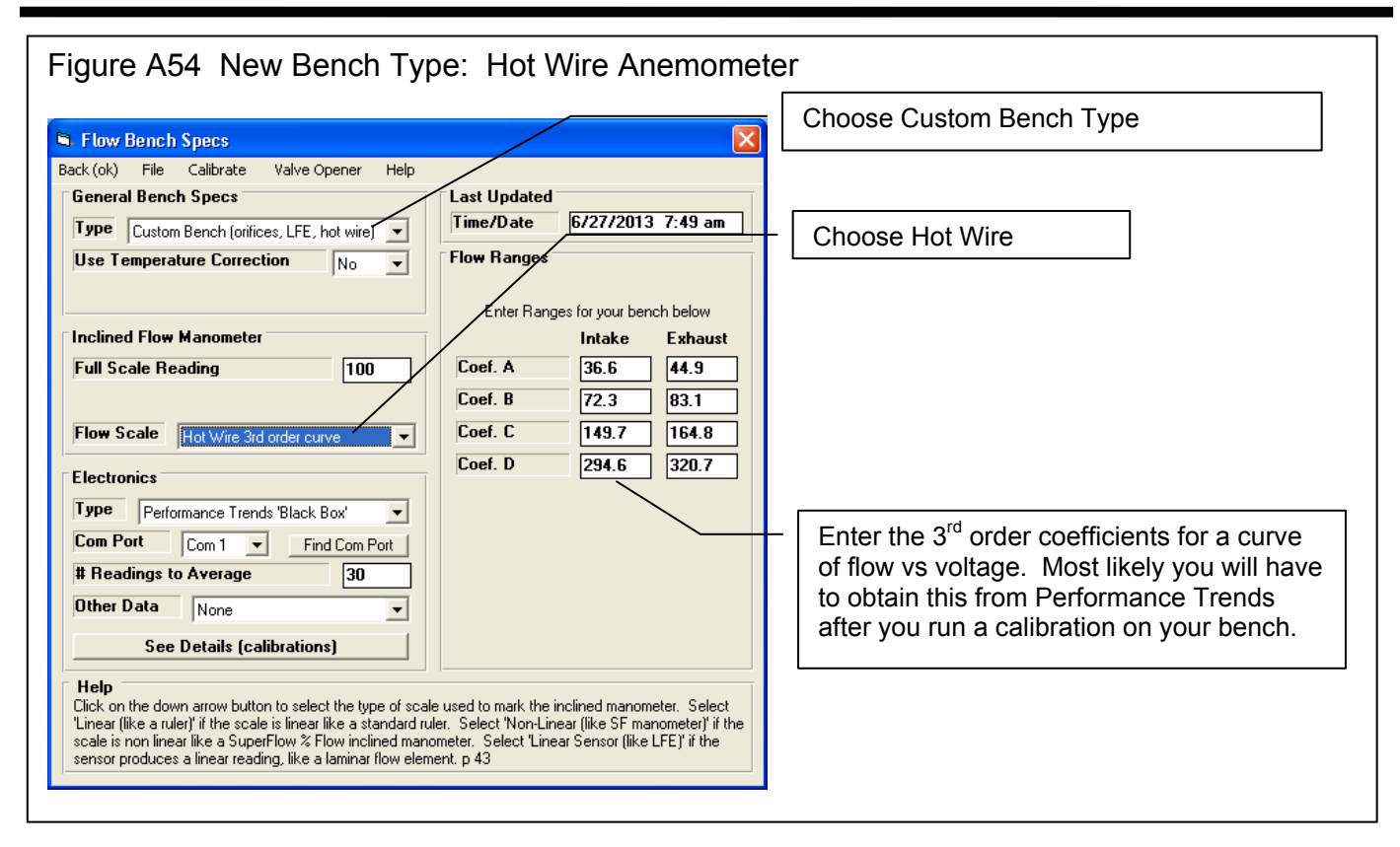

| Edit   | Graph    | Repor           | rt Test       | Option:     | s Hea          | d Flow        | Bench         | Engine               | Pref          | erence          | s Help | FlowCo      | m(F5) |      |      |        |                                         |              |          |
|--------|----------|-----------------|---------------|-------------|----------------|---------------|---------------|----------------------|---------------|-----------------|--------|-------------|-------|------|------|--------|-----------------------------------------|--------------|----------|
| Int    | #1       | 1               | <b>FH</b>     | • )         |                | . #2          |               | Ent                  | #3            | )               | Int #  | • ][        | Ex    | h #5 | 1    | Int #7 | $\square$                               | Exh #7       | <u>)</u> |
| est &  | Head (   | Condit          |               | mpa<br>Mair | ny L<br>n Sci  | ogo s<br>reen | nowi          | וו                   |               | $\overline{\ }$ |        |             |       | _    |      | Test   | Piece Pic                               | ture         |          |
| 2.02   | "Valve   | 4:0             |               |             |                | Prod          | ucts hea      |                      | /orld         | ^               | Q      | oute        | 5     | 200  | 20   |        | pen New                                 | Picture File | e        |
|        |          | 4.0             | 03'' Bore     | e Adapte    | я<br>Я         | Inclu         | des exar      | nples of<br>and      | Port          | ≡               |        |             | 9     | ~    |      |        | iurn Picturi<br>Print Picture           | e Off<br>e   |          |
| 28''Te | st Pres. | Le              | eakage        | 0           |                | Test          | Piece pi      | cture fil<br>(croice | e for         |                 | F.     | <u>0</u> es | Ť     | jete | 32   | TYP    |                                         |              | _        |
| fest ( | )perato  | M               | ark           |             |                | Head          | Porter        | /ersion              |               | ~               | •      |             |       |      |      |        |                                         |              |          |
| est D  | ata      |                 |               |             |                |               | _             |                      |               |                 |        |             |       |      | /    |        |                                         |              |          |
| Point  | Lift "   | Test<br>Pres '' | Flow<br>Volts | CFM         | Stblty<br>+/-% | Swirl         | Vel #1<br>(A) | Vel #2<br>(A)        | Vel #3<br>(A) | 3Vel i<br>(A)   | Clic   | k on Fi     | le    |      |      |        |                                         |              |          |
| 1      | .100     | 27.82           | 20.1          | 20.2        | .24            | -1504         | 79.5          | 75.5                 | 70.4          | 72.             | butt   | on for      | optio | ons  |      |        | 1                                       | 7            |          |
| 2      | .200     | 27.95           | 40.4          | 40.4        | .28            | -1781         | 113.4         | 105.1                | 82.6          | 80.1            | for t  | he les      | st    |      |      |        |                                         | 4            |          |
| 3      | .300     | 27.94           | 57.4          | 57.5        | .80            | -1972         | 169.3         | 163.4                | 183.2         | 168.            | Piec   | e picti     | ure.  |      |      |        |                                         |              |          |
| +<br>5 | .400     | 27.94           | 70.1          | 77.3        | 1.10           | -2436         | 255.6         | 199.4                | 281.2         | 208.2           | 175.8  | 229.5 2:    |       |      | _    | 1      |                                         | 7            |          |
| 5      | .600     | 28.05           | 79.1          | 79.0        | .86            | -3105         | 238.1         | 323.1                | 284.5         | 160.8           | 189.6  | 279.6 11    |       |      |      |        |                                         |              |          |
| 7      |          | 1               |               |             |                |               |               |                      |               |                 |        |             |       | 60+  |      |        | • • • • • • • • • • • • • • • • • • • • | •            |          |
| 5<br>9 |          | <b>1</b>        |               |             |                |               |               |                      |               |                 |        |             |       |      |      | 77-    |                                         |              |          |
| 10     |          |                 |               |             |                |               |               |                      |               |                 |        |             |       |      | /    |        |                                         |              |          |
| 11     |          |                 |               |             |                |               |               |                      |               |                 |        |             |       | 40-  | //   |        |                                         |              |          |
| 12     |          | <u> </u>        |               | NO R        | ange           | e colu        | imn f         | or th                | IS            | _               |        |             |       |      | _ // |        |                                         |              |          |
| 13     |          |                 |               | Hot V       | Vire           | type          | of be         | nch.                 |               | _               |        |             |       |      | 1    |        |                                         |              |          |